Step-1 Coal Bidders registered with MSTC can participate in **Single window mode agnostic E-auction Scheme 2022** with available **USERNAME & PASSWORD** in the existing coal buyer login page

| Welcome to MSTC COAL Ea X Welcome to MSTC COAL Ea X Welcome to MSTC HELPDESK No-079690 66600<br>MSTC HELPDESK No-079690 66600<br>MSTC HELPDESK No-079690 66600<br>MSTC HELPDESK No-079690 66600<br>MSTC COAL Ea X Welcome to MSTC HELPDESK No-079690 66600<br>MSTC COAL Ea X Welcome to MSTC HELPDESK No-079690 66600<br>MSTC HELPDESK No-079690 66600<br>MSTC HELPDESK No-079690 66600<br>MSTC COAL Ea X Welcome to MSTC HELPDESK No-079690 66600<br>MSTC COAL Ea X Welcome to MSTC HELPDESK No-079690 66600<br>MSTC HELPDESK No-079690 66600<br>MSTC HELPDESK No-079690 66600<br>MSTC HELPDESK No-079690 66600<br>MSTC HELPDESK No-079690 66600<br>MSTC HELPDESK No-079690 66600<br>MSTC HELPDESK NO-079690 66600<br>MSTC HELPDESK NO-079690 66600<br>MSTC HEL |  |
|----------------------------------------------------------------------------------------------------|--|
| Welcome to MSIC CUAL Ea X                                                                                                    |  |
| MSTC HELPDESK No- 079690 66600<br>MSTC<br>COAL AUCTION<br>A prompt and transparent service<br>Home About Us DSC Guide E-Auction Info mstcindia Help FAQs Contact Us                                                                                                    |  |
|                                                                                                    |  |
| a Extract Manay Depocit(END) amount in the Sent e-Auction is revised to Br 500 per MT - Ruyer                                                                                                    |  |
|                                                                                                    |  |
| Username Register For New User BCCL                                                                                                    |  |
| Password Welcome to MSTC E auction Site.                                                                                                    |  |
| If you are already registered, ECL                                                                                                    |  |
| ● Buyer ● Seller ● Admin press togin with your User Jo & MCL                                                                                                    |  |
| Login Reset please register by clicking at NEC                                                                                                    |  |
| Register D Important Notice SECL                                                                                                    |  |
| Forgot Password?                                                                                                    |  |
| Login for New/Deactivated Bidden SCCL                                                                                                    |  |
| Bulletin Board SI No Auction Ref No Auction Start Time Auction Close Time                                                                                                    |  |
|                                                                                                    |  |
| 1 MSTC/HO/SECL_CLUSTER/1/Bilaspur/22-<br>23/112 223-03-20 11:00:00.0 2023-03-20 13:00:00.0                                                                                                    |  |
| 2 MSTC/H0/BHARAT COKING COAL 2023-03-31 LTD/7/ROAD SALES (S&M)/22-23/45 11:00:00.0 2023-03-31 13:00:00.0                                                                                                    |  |
| Copyright@MSTC Limited                                                                                                    |  |

Step-2 Deposit **Pre-Bid EMD (Rs 500/- per MT)** & **Process Fee (Rs 20/- per MT)** Combined through internal login using link CIL EMD Pay /EMD Pay (HDFC)\*

\*Facility limited only to customer having access to HDFC Net Banking.

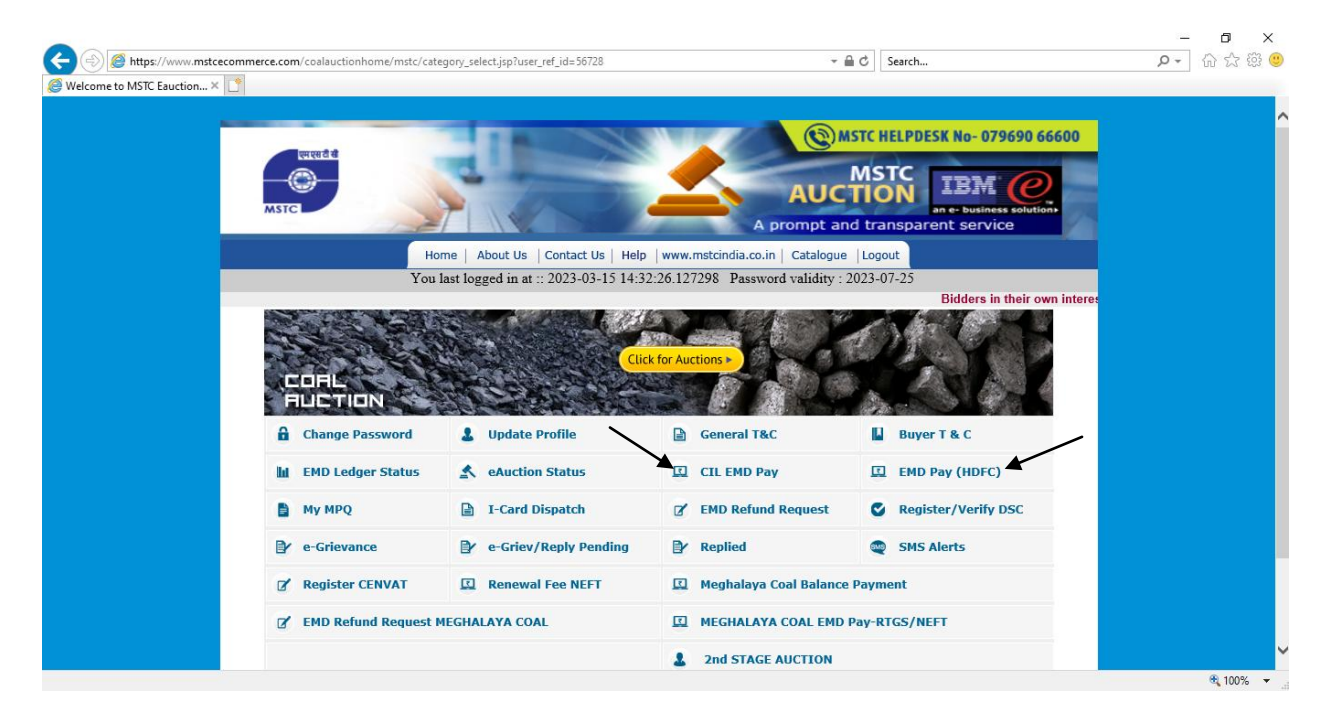

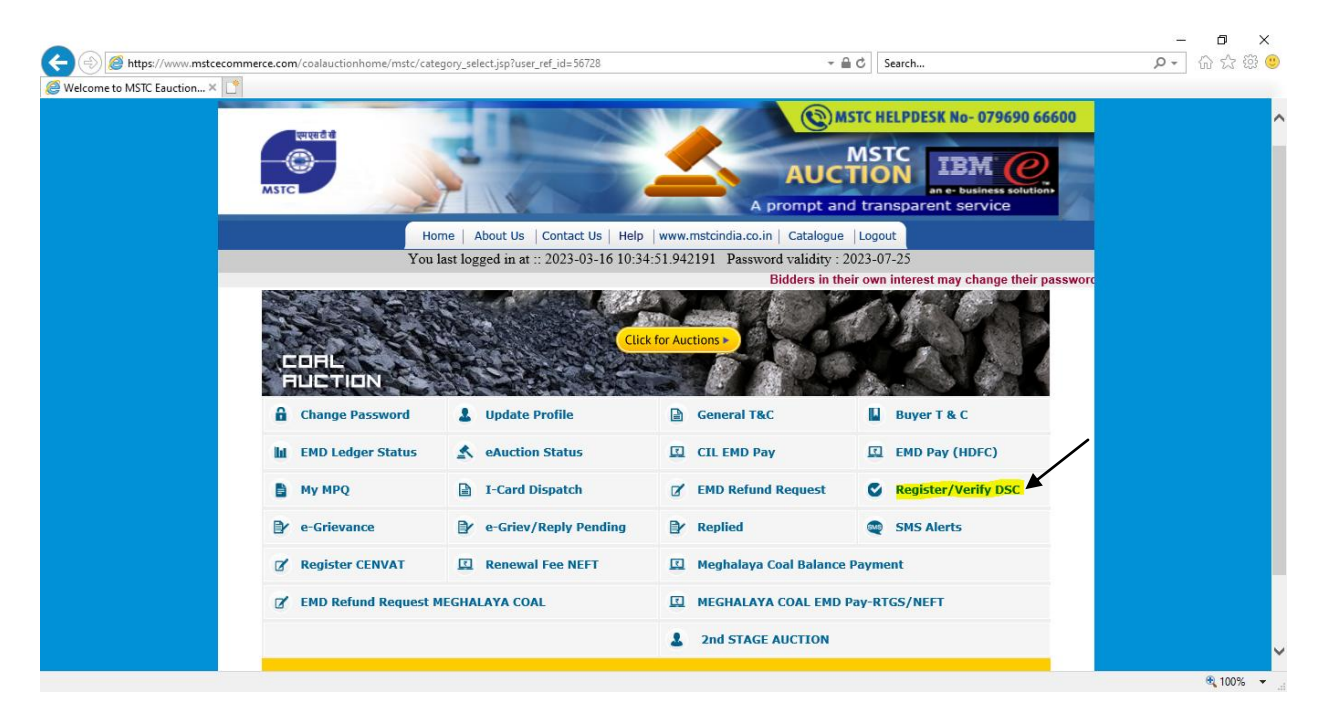

Step-3 Register your Digital Signature Certificate (DSC) through link Register/verify DSC

#### Please note:

1. Buyers should refer **DSC Setting Guide** (available at Login Page) and make necessary setting in the Browser (Internet Explorer or MS-Edge) well in advance before participating in auction.

**Buyer can also contact our HELPDESK No. 07969066600 for Technical support for required setting.** setting.{(*Press option 1 or 2 for Hindi or English and then Press 3*(*for coal auction*) and then 2(*for System setting*)}

 If Buyer wants to remove existing DSC and register New DSC then please send your request FOR DELETION OF EXISTING DSC at <u>coalcell@mstcindia.co.in</u> from your registered email ID only.

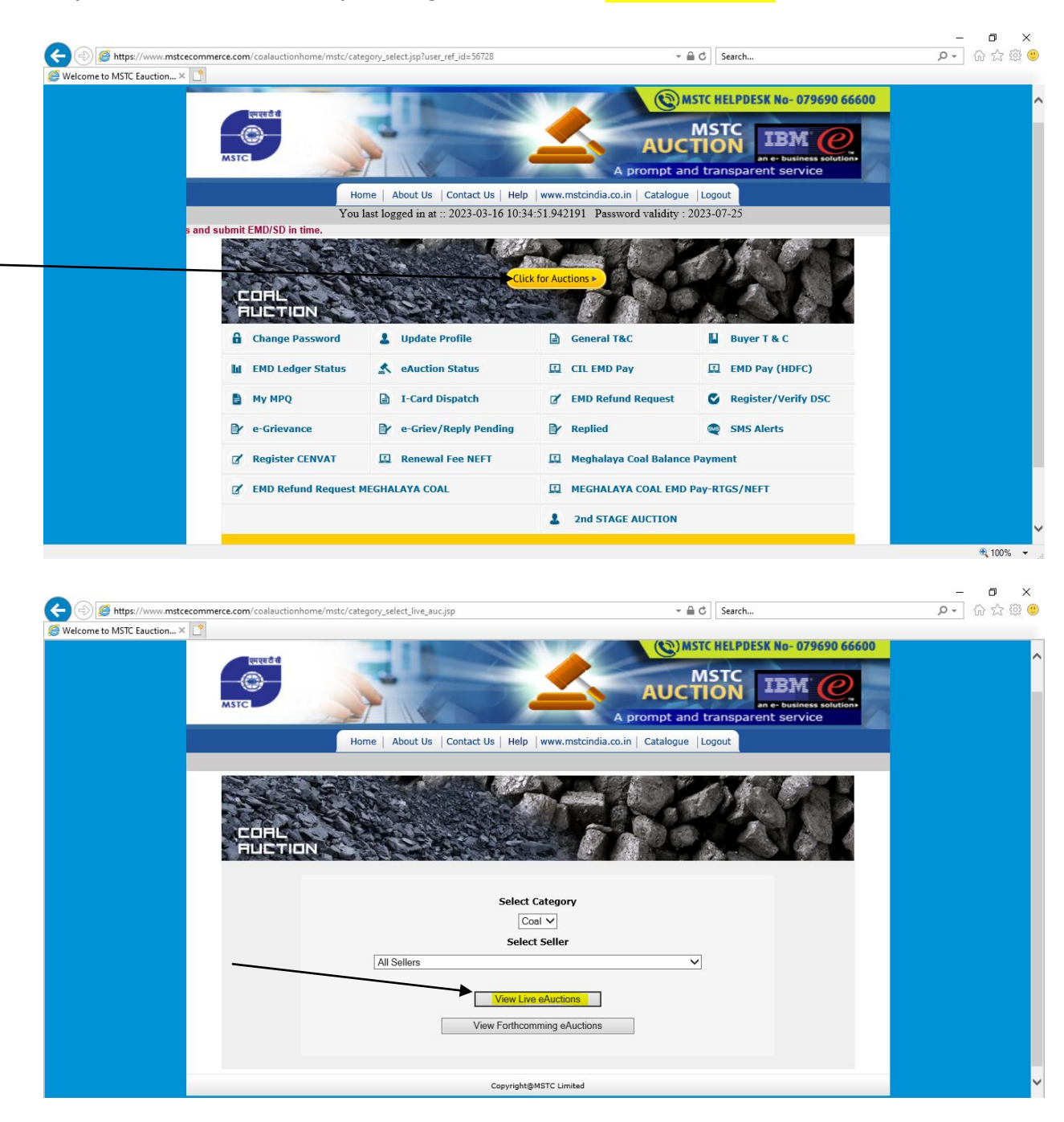

Step-4 on the date of auction, please login & click on link-Click for Auctions to view LIVE e-Auctions

|                                         | A prompt and tra | IBM COLOR<br>ansparent service                      |
|-----------------------------------------|------------------|-----------------------------------------------------|
| ome COALS1                              |                  | Proceed To Home                                     |
| ome COALS1                              |                  | Proceed To Home<br>Server Time : 2023/3/15 11:32:32 |
| ome COALS1<br>Live Auctions<br>Category |                  | Proceed To Home<br>Server Time :2023/3/15 11:32:32  |
| une COALS1                              | ALL              | Proceed To Home<br>Server Time : 2023/3/15 11:32:32 |

# Step-5 Click on specific Auction Number & accept the terms & conditions by clicking on OK button

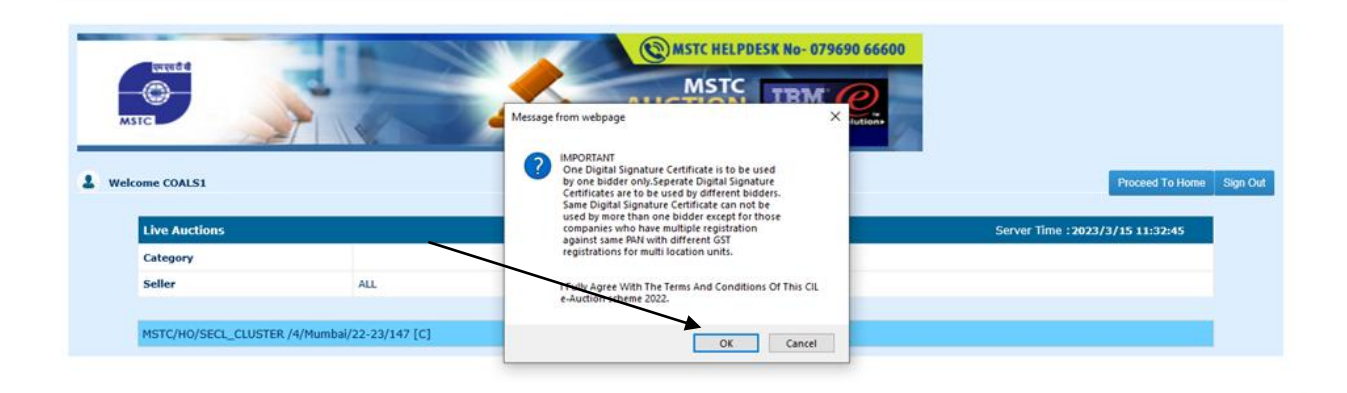

I

## Select your DSC from the list and click OK

| Tree & C                   | Sel           | ect a Certificate TATA CONSULTANCY SERV                               | /ICES                             |                                    | ×                 |                                  |          |
|----------------------------|---------------|-----------------------------------------------------------------------|-----------------------------------|------------------------------------|-------------------|----------------------------------|----------|
| MSTC                       |               | Select the Certificate you<br>Click View Certificate for<br>Issued To | Gertificate Details.              | Serial No.                         | Expire A          | Proceed To Home                  | Sign Out |
| Live Auctions              |               | MSTCDS13                                                              | MSTCDS1<br>MSTCDS13<br>MSTC_DEMOS | 54F5B431<br>664859FF<br>3350E7244E | 09-09 13-06 22-05 | Server Time : 2023/3/15 11:32:45 |          |
| Category                   |               | MSTCD510                                                              | MSTCDS10                          | 53D08560                           | 09-09             |                                  |          |
| Seller                     | ALL           |                                                                       | ОК Са                             | ncel View                          | Certificate       |                                  |          |
| MSTC/HO/SECL_CLUSTER /4/Mu | mbai/22-23/14 |                                                                       | Thruvam                           |                                    |                   |                                  |          |
|                            |               | Copyright ©                                                           | 2006 Tata Consultancy Serv        | ices Ltd.                          |                   |                                  |          |

|                                                                                                    |                                                                                                    | 1                                                                                                    |
|----------------------------------------------------------------------------------------------------|----------------------------------------------------------------------------------------------------|----------------------------------------------------------------------------------------------------|
| Message from webpage                                                                                                    | ×                                                                                                    |                                                                                                    |
| Data Has Been Digitally Signed By The Certificate SelectedMIII8AVIXo2IInv0AQcCoIII4TCCCN0CAQExc2A/BgUrDgMCGgUAMICOgVIXi<br>mv0AQcBoIICvw5Cx43TV5PU/BBT/QgACapmblgdCimaXBhbCftaVVdu7xR1<br>emUgQ2VydGimaVMhdCUgaXMqdCapmblgdXU2CAbmi - IGSIGGU2SBwVRAZ0g<br>p25x55T2Rem(P25SBW1QdXV2CBeSBwV2AC2bmi)<br>cyBnomUgdGgMuUgdXV2CBeSBwV2AC2bmi)<br>cyBnomUgdGgMuUgdXV2CBCSBwV2AC2bmi)<br>cyBnomUgdGgMuUgdXV2CBCSBwV2AC2bmi)<br>cyBnomUgdGgMuUgdXV2CBCSBwV2AC2bmi)<br>cyBnomUgdGgMuUgdXV2CBCSBwV2AC2bmi)<br>cyBnomUgdGgMuUgdXV2CBCSBwV2AC2bmi)<br>cyBnomUgdGgMuUgdXV2CBCSBwV2AC2bmi)<br>cyBnomUgdGgMuUgdXV2CBCSBwV2AC2bmi)<br>cyBnomUgdGgMuUgdXV2CBCSBwV2AC2bmi)<br>cyBnomUgdGgMUUgdXV2CBCSBwV2AC2bmi)<br>cyBnomUgdGgMUUgdXV2CBCSBwV2AC2bmi)<br>cyBnomUgdGgMUUgdXV2CBCSBwV2AC2bmi)<br>cyBnomUgdGgWV2CBCSBwV2AC2bmi)<br>cyBnomUgdGgWV2CBCSBwV2AC2bmi)<br>cyBnomUgdGgWV2CBCSBwV2AC2bmi)<br>cyBnomUgdGgWV2CBCSBwV2AC2bmi)<br>cyBnomUgdGgWV2CBCSBWV2CBCSBwV2AC2bmi)<br>cyBnomUgdGgWV2CBCSBWV2CBCSBWV2AC3CBVCSGSBWV2AC3bmi)<br>cyBnomUgdGgWV3CBCSBUDGGBWV2CBCSBWV2AC3CBVCSGSBWV2AC3bmi)<br>cyBnomUgdGgWV3GBBW2AAVICAGBbmi)<br>cyBnomUgdGgWV3BBW2AAVICAGBbmi)<br>cyBnomUgdGgWV3BBW2AAVICABbmi)<br>cyBnomUgdGgWV3BW2AAVICABBW2AAVICABBbmi)<br>cyBnomUgdG | oZI                                                                                                    | Proceed To Home Sign Out                                                                                                    |
| cmQqdSlqadhin22upb2tylq29bbCepplBladVycifUQ2Niw2WHGxU2IF8VVSGywg<br>WHzb2z2aWSnEENWYWxq29tcGFueSBmcmBlGFb2Eb0aGUganv2cG9uz2laWVp<br>dHkqsW4qdGhpcg9VyVdncmQu2CBF2(9)RCABhl[sythsbVVHSSt0ED0yHDSaIID<br>0TCCAB0xqgXf adMCAQICBGZIWByDQTK2EIhxAALEEBAAWIIE1baAVDSSLMba0wg7SK2bJByNBAT<br>A4SMMVxcCr0DVCD12HUTGFAMCGALIFBAAMIIE1baAMIIE1BAAMIIE1BAASSLMADqms27SB2PE                                                                                                    |                                                                                                    | r Time : 2023/3/15 11:32:45                                                                                                    |
| IEUPTEUBVEEUMJAXEJAQBgNVBAoTCUTTVEMgTHRKUJESMBAGATUECXM/TVNUQ/BM<br>dCC-04/09-xv07x0cODDB7AUUSPX72EEUM3Y201A-05McGA/04/02X7DTE2M07x+0DEx                                                                                                    |                                                                                                    | /                                                                                                    |
| budgendesomout on capitalisation of control and an analysis and capital and an analysis and capital and an analysis and capital and an analysis and capital and an analysis and capital and capital an                                                                                                    |                                                                                                    |                                                                                                    |
|                                                                                                    | Message from webpage  Data Has Been Digitally Signed By The Certificate SelectedMIIIBAVIKoZIIIroVAAQcColliATCCCN0CAQExc2AIBgUrDgMCGgUAMIIC0gY/Kr cmUg2QY/gGimaWhndGUgaXMgdSgmUg4012Cabini -GISG022Baw/RD20g Charles Control Control Contro | Message from webpage       X         Article State Control Control Contece Contetent Control Control Control Contrel Control |

System will ask you to register your consent for Third party sampling.

Please refer latest Auction scheme for more information on Third Party Sampling( <u>https://www.mstcindia.co.in/MSTC\_Static\_Pages/Coal/Revised\_CIL\_Auction\_scheme\_2022.pdf</u>)

11.8 Refusal on account of non-suitability and /or sub-standard quality for the allotted quantity of coal shall not be acceptable. Notwithstanding above the buyers will have the option of third party sampling facility as detailed below:

11.8.1 The Third Party sampling facility shall be extended as an option to the buyers.

11.8.2 Notwithstanding anything to the contrary contained herein, the Buyer shall be required to give his option on whether he proposes to avail third party sampling in accordance with the terms hereof or not during bidding at the e-auction platform. Such information shall be provided by the Service Provider to the respective Coal Co. along with the bid sheet.

| Katel              |                            | MSTC HELPDESK No- 079690 66600                 |                                  |
|--------------------|----------------------------|------------------------------------------------|----------------------------------|
| Welcome COALS1     |                            | Message from webpage X                         | Proceed To Home Sign Out         |
| Live Auctions      |                            | Register your Consent for Third Party Sampling | Server Time : 2023/3/15 11:32:45 |
| Category           |                            |                                                |                                  |
| Seller             | ALL                        | OK                                             |                                  |
| MSTC/H0/SECL_CLUST | ER /4/Mumbai/22-23/147 [C] |                                                |                                  |

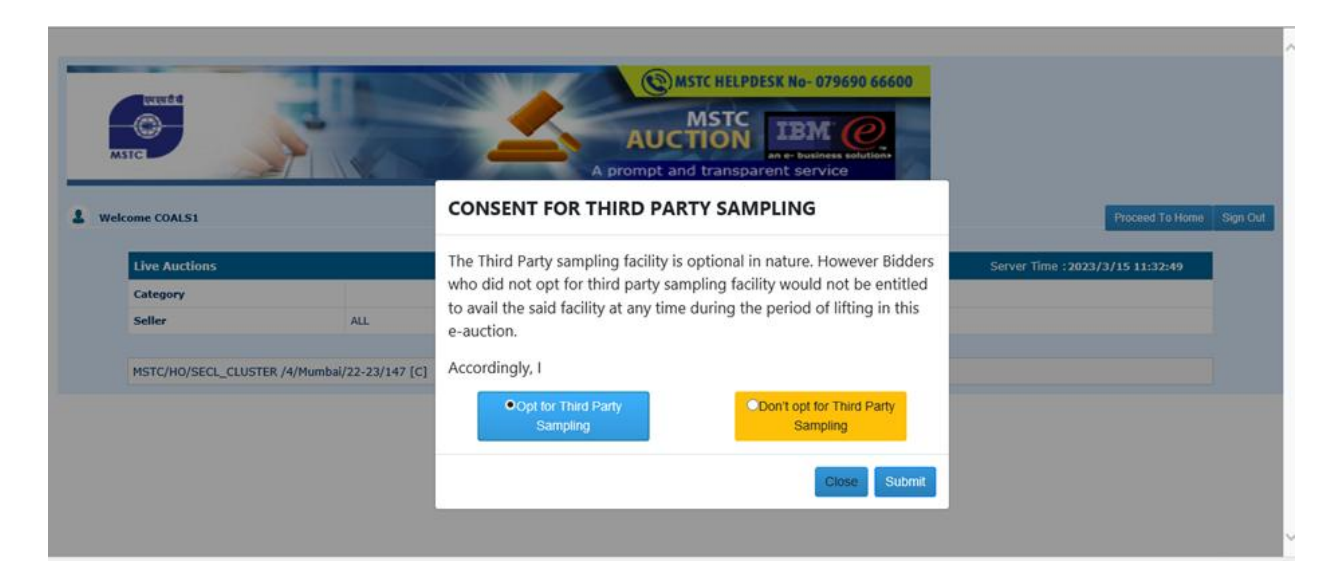

| Message from webpage X               |  |
|--------------------------------------|--|
| I SIGNATURE VERIFICATION SUCCESSFULL |  |
|                                      |  |
|                                      |  |

Live Auction floor (stage-1) will appear where buyer will find Cluster & other relevant information like Seller Info, Server timing, Cluster close time, Reserve Price, Booking Unit, Booking Quantity, Booking Price/MT,BID Button...etc

| Principal Details                                                                                                    |                                                                                                    |                                                                                       |                                                                                                    |                                                           |                           |                     |                                                  |                                                      |  |
|----------------------------------------------------------------------------------------------------|----------------------------------------------------------------------------------------------------|---------------------------------------------------------------------------------------|----------------------------------------------------------------------------------------------------|-----------------------------------------------------------|---------------------------|---------------------|--------------------------------------------------|------------------------------------------------------|--|
| COMPANY NAME                                                                                                    | SEC                                                                                                    | L_CLUSTER                                                                             |                                                                                                    |                                                           |                           |                     |                                                  |                                                      |  |
| LOCATION & ADDR                                                                                                    | OCATION & ADDRESS Loc :Mumbai. Address :E-40                                                                                                    |                                                                                       |                                                                                                    | Address :E-409 Crystal Plaza New Link Road ,Mumbai,INDIA. |                           |                     |                                                  |                                                      |  |
| Tel No. Fax No.                                                                                                    | Tel                                                                                                    | :40169976 Fax :401699                                                                 | 76                                                                                                    |                                                           |                           |                     |                                                  |                                                      |  |
| CONTACT_PERSON                                                                                                    | & EMAIL Shill                                                                                                    | cha Agarwal E-Mail : :                                                                | rranjan@mstcindia.co.                                                                                   | .in                                                       |                           |                     |                                                  |                                                      |  |
| Do not press the re                                                                                                    | fresh button while system i                                                                                                    | is registering your bi                                                                | d                                                                                                    |                                                           |                           |                     |                                                  |                                                      |  |
| BY BIDDING I AG                                                                                                    | GREE : IT<br>AU                                                                                                    | IS UNDERSTOOD 7<br>CTION                                                              | THAT BY BIDDIN                                                                                          | G YOU AG                                                  | REE WITH THE TEF          | MS AND CONDITIONS   | S OF THIS                                        |                                                      |  |
| ter Details                                                                                                    |                                                                                                    |                                                                                       |                                                                                                    |                                                           |                           | EM                  | D LEFT IN INR :                                  | 39659000                                             |  |
|                                                                                                    |                                                                                                    |                                                                                       |                                                                                                    |                                                           |                           |                     |                                                  |                                                      |  |
| en Item no                                                                                                    |                                                                                                    |                                                                                       |                                                                                                    |                                                           |                           |                     |                                                  |                                                      |  |
| en Item no.                                                                                                    |                                                                                                    |                                                                                       |                                                                                                    |                                                           |                           |                     |                                                  |                                                      |  |
| <u>een Item no.</u><br>SL. No.                                                                                            | Cluster & Componen<br>Description                                                                                                    | nt<br>Close Time                                                                      | L1 Price<br>Reserve Price                                                                               | Booking<br>Unit                                           | Booking<br>Quantity       | Booking Price/MT*** | Provisional<br>Allotted<br>Quantity              | BID                                                  |  |
| <u>en Item no.</u><br>SL. No.                                                                                             | Cluster & Compone<br>Description<br>RESIDUE (MT)                                                                                                    | nt Close Time                                                                         | L1 Price<br>Reserve Price<br>H1 Price                                                                   | Booking<br>Unit                                           | Booking<br>Quantity       | Booking Price/MT*** | Provisional<br>Allotted<br>Quantity<br>& History | BID                                                  |  |
| en Hem no.<br>SL. No.<br>rt Price : 3356 [Baiku                                                                           | Cluster & Componer<br>Description<br>RESIDUE (MT)<br>SC II ROM CLUSTER Baikunthpu                                                                                                    | 1t<br>Close Time<br>r [3000 MT] h 3000                                                | Ll Price<br>Reserve Price<br>Hl Price<br>00 MT_EMD@ 52                                                  | Booking<br>Unit<br>20.0/MT                                | Booking<br>Quantity       | Booking Price/MT    | Provisional<br>Allotted<br>Quantity<br>& History | BID<br>Hide É                                        |  |
| en Item no.<br>SL. No.<br><u>rt Price : 3356</u> [Baiku<br>Baikunthgur SC II<br>L. CLUSTER 2023022                        | Cluster & Componer<br>Description<br>RESIDUE (MT)<br>SC II ROM CLUSTER Baikunthpu<br>SC II ROM CLUSTE<br>Baikunthpur [30000 M                                                          | nt Close Time<br>r (30000 MT) h 3000<br>R<br>T] 2023-03-15-<br>12-30.00               | L1 Price<br>Reserve Price<br>H1 Price<br>10 MT EMD@ 52<br>3356/MT                                       | Booking<br>Unit<br>20.0/MT<br>MT                          | Booking<br>Quantity       | Booking Price/MT    | Provisional<br>Allotted<br>Quantity<br>& History | BID<br>Hide É                                        |  |
| en Item no.<br>SL. No.<br>II Price : 3356 [Baiku]<br>Baikunthpur SC II<br>CL_CLUSTER_2023032                              | Cluster & Componen<br>Description<br>RESIDUE (MT)<br>SCII ROM CLUSTER Baikunthpu<br>Baikunthpur (30000 MT<br>30000 MT                                                                  | r (3000 MT) h. 3000<br>R 2023-03-15-<br>12.30.00                                      | L1 Price<br>Reserve Price<br>H1 Price<br>00 MT EMD@ 52<br><u>3356/MT</u><br>0/MT                        | Booking<br>Unit<br>20.0/MT<br>MT                          | Booking<br>Quantity       | Booking Price/MT    | Provisional<br>Allotted<br>Quantity<br>& History | BID<br>Hide É                                        |  |
| en Item no.<br>SL. No.<br>rt Price : 3356 [Baiku]<br>Baikunthpur SC II<br>CL_CLUSTER_2023032<br>rt Price : 1356 [Bhatgac  | Cluster & Componen<br>Description<br>RESIDUE (MT)<br>SC II ROM CLUSTER Baikunthpu<br>Baikunthpur [30000 MT<br>30000 MT<br>77] GH ROM CLUSTER                                           | r (3000 MT) h., 3000<br>R<br>1 2023-03-15-<br>12.30.00<br>3hatgaon., 60000 M          | LI Price<br>Reserve Price<br>H1 Price<br>00 MT EMD@ 52<br>3356/MT<br>0/MT<br>TT EMD@ 520.0//            | Booking<br>Unit<br>20.0/MT<br>MT<br>MT                    | Booking<br>Quantity<br>J  | Booking Price/MT    | Provisional<br>Allotted<br>Quantity<br>& History | BID<br>Hide É<br>BID<br>Hide É                       |  |
| sen Item no.<br>SL. No.<br>rt Price : 3356 (Baikun<br>Baikunthpur SC II<br>CL_CLUSTER_2023032<br>rt Price : 1356 (Bhatgac | Cluster & Componen<br>Description<br>RESIDUE (MT)<br>SCII ROM CLUSTER Baikunthpur<br>SCII ROM CLUSTE<br>Baikunthpur [30000 MT<br>30000 MT<br>TI]<br>G11 ROM CLUSTER<br>G11 ROM CLUSTER | r [3000 MT] h 3000<br>R<br>2023-03-15-<br>12:30.00<br>Bhatgaon 660000 M<br>2022-02-15 | LI Price<br>Reserve Price<br>HI Price<br>00 MT EMD@ 52<br>3356/MT<br>0/MT<br>TT EMD@ 520.0/<br>1386/ATT | Booking<br>Unit<br>20.0/MT<br>MT<br>MT                    | Booking<br>Quantity<br>[] | Booking Price/MT    | Provisional<br>Allotted<br>Quantity<br>& History | BID<br>Hide <sup>±</sup><br>BID<br>Hide <sup>±</sup> |  |

### Please note before Bidding:

## **1.** System will ask you to enter one time **TRANSACTION PASSWORD** at the time of submitting Bid.

Buyer can reset Transaction Password through option" Change Password" available at Main Menu page. Please enter your Current Login password in place of OLD Transaction Password while resetting it.

**2.** If a particular Cluster has all its loading points from RAIL Mode ONLY, then please enter booking Quantity in 4000 MT or in the multiple of 4000 MT.

## 3. The Minimum bid Quantity is 50 MT.

**4.** The Bidder shall offer his Bid price (per tonne) in the increment of Rs 20/-(Rs twenty) or multiple thereof during the Normal e-Auction period. During the extended period, the bidder shall offer his bid in the increment of Rs 50/- (Rs fifty) or multiple thereof.

**5**. If any bid is received before 5 minutes from the scheduled close time in a particular cluster, the bidding time will be automatically extended upto last bid time plus 5 minutes.

If no bid is received in cluster(s) during the last 5 minutes or during the extended time period then cluster will disappear from the LIVE floor.

A LIVE auction is said to be closed/Over only when all the clusters gets closed.

6. Each Bidder is entitled to register Single Bid for each cluster. However the Bidder may register improved Bid at any point of time during the auction.

(Revised vide CIL Notice ref no-CIL/M&S/E-Auction/20 dt. 10.02.2023 )

## **Bidding Methodology**

1. Please enter your intended Booking Quantity and Booking Price in the Live Auction floor. System will ask you to enter one time Transaction Password before accepting Bid

| BY BIDDING I AGE                                                             | REE : IT IS UN                                                                               | NDERSTOOD THAT BY BIDI<br>ON                                                                                               | DING YOU AGREE WITH T    | HE TERMS AND CONDIT | TONS OF THIS                                     |                |
|------------------------------------------------------------------------------|----------------------------------------------------------------------------------------------|----------------------------------------------------------------------------------------------------|--------------------------|---------------------|--------------------------------------------------|----------------|
| luster Details<br><u>Open Item no.</u>                                       |                                                                                              |                                                                                                    |                          |                     | EMD LEFT IN                                      | INR : 39659000 |
| SL. No.                                                                      | Cluster & Component<br>Description<br>RESIDUE (MT)                                           | Close Time L1 Price<br>Reserve Price<br>H1 Price                                                                           | Booking<br>Unit Quantity | Booking Price/MT    | Provisional<br>Allotted<br>Quantity<br>& History | BID            |
| Start Price : 3356 [Baikunth<br>Baikunthpur SC II<br>SECL_CLUSTER_20230320   | pur] <mark>SC II ROM CLUSTER B</mark><br>S <u>C II ROM CLUSTER</u><br>Baikunthpur [30000 MT  | 30000         MT         EMD@           2023-03-15-         3356/MT           12.30.00         0/MT                        | MT 4200                  | 3356                | <u>0</u>                                         | Hide A         |
| <u>Start Price : 1386</u> [Bhatgaon<br>Bhatgaon G11<br>SECL_CLUSTER_20230320 | G11 ROM CLUSTER Bhatg<br>G11 ROM CLUSTER<br>Bhatgaon [60000 MT]<br>60000 MT                  | 301         60000         MT         EMD@         52           2023-03-15-         1386/MT           12.30.00         0/MT | 0.0/MT<br>MT 0           |                     | 0                                                | Hide 🛓         |
| Start Price : 2121 [Bisrampu<br>Bisrampur G8<br>SECL CLUSTER 20230320        | rr <mark>GS ROM CLUSTER Bisra</mark><br><u>G8 ROM CLUSTER</u><br><u>Bisrampur [16000 MT]</u> | mpur 16000 MT EMD@ 5<br>2023-03-15-<br>12-30.00                                                                            | 20.0/MT<br>MT 0          |                     |                                                  | Hide 📥         |

2. Buyer can view Provisional allocation status through link Provisional Allotted Quantity & History Button

| BY BIDDING I AGR                           | EE : IT IS<br>AUC                                  | UNDERSTOOD T            | HAT BY BIDDIN             | NG YOU AG       | REE WITH THE TER    | MS AND CONDITIONS | S OF THIS                           |          |
|--------------------------------------------|----------------------------------------------------|-------------------------|---------------------------|-----------------|---------------------|-------------------|-------------------------------------|----------|
| uster Details                              |                                                    |                         |                           |                 |                     | EM                | D LEFT IN INR :                     | 37475000 |
| Open Item no.                              |                                                    |                         |                           |                 |                     |                   |                                     |          |
| SL. No.                                    | Cluster & Component<br>Description                 | Close Time              | L1 Price<br>Reserve Price | Booking<br>Unit | Booking<br>Quantity | Booking Price/MT  | Provisional<br>Allotted<br>Quantity | BID      |
|                                            | RESIDUE (MT)                                       |                         | HI Price                  |                 |                     |                   | & History                           |          |
| tart Price : 3356 [Baikunth]               | ur] SC II ROM CLUSTEI                              | R Baikunth 30000        | MT EMD@ 5                 | 20.0/MT         | 90.<br>101          |                   |                                     | Hide 🚔   |
| Baikunthpur SC II<br>SECL CLUSTER 20230320 | SC II ROM CLUSTER<br>Baikunthpur [30000 MT]        | 2023-03-15-             | <u>3356/MT</u>            | MT              | 0                   | 0                 | 4200.0                              | BID      |
|                                            | 25800 MT                                           |                         | 3356/MT                   |                 |                     |                   |                                     |          |
| tart Price : 1386 [Bhatgaon]               | G11 ROM CLUSTER Bh                                 | atgaon 60000 M          | I EMD@ 520.0              | MT              |                     | 5                 | ·                                   | Hide 🖴   |
| Bhatgaon G11<br>SECL_CLUSTER_20230320      | G11 ROM CLUSTER<br>Bhatgaon [60000 MT]<br>60000 MT | 2023-03-15-<br>12.30.00 | 1386/MT                   | МТ              | 0                   | 0                 | Q                                   | BID      |
| tart Price : 2121 [Bisrampu                | GS ROM CLUSTER Bis                                 | rampur 16000 M          | IT EMD@ 520.              | 0/MT            |                     |                   |                                     | Hide 📥   |
| Bisrampur G8<br>ECL_CLUSTER_20230320       | G8 ROM CLUSTER<br>Bisrampur [16000 MT]             | 2023-03-15-<br>12.30.00 | <u>2121/MT</u>            | МТ              | 0                   | 0                 | Q                                   | BID      |

### 3. Buyer can register improved Bid at any point of time

(Earlier buyer has booked 4200 MT @ Rs 3356 in Baikunthpur SC II cluster. But Subsequently revised his booking Qty to 6000@Rs 3356 )

| SL. No.                               | Cluster & Component<br>Description | Close Time    | Ll Price<br>Reserve Price | Booking<br>Unit | Booking<br>Quantity | Booking Price/MT** | Provisional<br>Allotted<br>Quantity | BID    |
|---------------------------------------|------------------------------------|---------------|---------------------------|-----------------|---------------------|--------------------|-------------------------------------|--------|
| 04 - 4 D                              | RESIDUE (MT)                       |               | Hl Price                  | 20.0317         |                     |                    | & History                           |        |
| Start Price : 3350 [Baikunth          | SCH POM CLUSTER B                  | aikunth 30000 | MI EMD@ 5                 | 20.0/M1         |                     |                    | ,                                   | Hide 🖴 |
| Baikunthpur SC II                     | Baikunthpur [30000 MT]             | 2023-03-15-   | 3356/MT                   | мт              | 6                   |                    | 6000.0                              | BID    |
| SECL_CLUSTER_20230320                 | 24000 MT                           | 12.30.00      | 3356/MT                   |                 |                     |                    |                                     |        |
| Start Price : 1386 [Bhatgaor          | G11 ROM CLUSTER Bhatg              | aon 60000 M   | г ем <b>d@</b> 520.0      | /MT             |                     |                    |                                     | Hide 📥 |
| Bhatgaon G11                          | G11 ROM CLUSTER                    | 2023-03-15-   | 1386/MT                   |                 |                     |                    |                                     | _      |
| SECL_CLUSTER_20230320                 | Bhatgaon [60000 MT]                | 12.30.00      | 1286 017                  | MT              | 0                   | 0                  | 2000.0                              | BID    |
| Start Price : 2121 [Bisramn           | arl G8 ROM CLUSTER Bisrar          | 16000 N       | T EMD@ 520                | 0/MT            |                     |                    |                                     | Hido 🛎 |
|                                       | G8 ROM CLUSTER                     |               |                           |                 |                     |                    |                                     |        |
| Bisrampur G8<br>SECL CLUSTER 20230320 | Bisrampur [16000 MT]               | 2023-03-15-   | <u>2121/MT</u>            | MT              | 0                   | 0                  | 70.0                                | BID    |
| SECE_CEOSTER_20250520                 | 15930 MT                           | 12.50.00      | 2121/MT                   |                 |                     |                    |                                     | _      |
| Start Price : 1654 [Sohagpu           | r] G9 ROM CLUSTER Sohagp           | ur 40000 MT   | EMD@ 520.0/               | MT              |                     |                    |                                     | Hide 🚢 |
| Sohagpur G9                           | G9 ROM CLUSTER Sohagpur            | 2023-03-15-   | 1654/MT                   |                 |                     |                    |                                     |        |
| SECL_CLUSTER_20230320                 | 27600 MT                           | 12.30.00      | 1654AFT                   | MT              | 0                   | 0                  | 2400.0                              | BID    |
| Start Price : 3041 [Hasdeo]           | G6 ROM CLUSTER Hasdeo              | 20000 MT EN   | ID@ 520.0/MT              |                 | l                   |                    |                                     | Hide 🚔 |
|                                       | G6 ROM CLUSTER Hasdeo              |               | 2041.017                  |                 |                     |                    |                                     |        |
| Hasdeo G6                             | [20000 MT]                         | 2023-03-15-   | <u>3041/MT</u>            | MT              | 0                   | 0                  | 200.0                               | BID    |
| SECE_CEOSTER_20230320                 | 19800 MT                           | 12.30.00      | 3041/MT                   |                 |                     |                    |                                     |        |

In case there is No residual quantity left in a particular cluster and buyer is improving his bid then system will ask to bid at an incremental price over & above Reserve Price/L-1 price

| luster Details                             |                                                     |                         |                                       |                 | EMD LEFT             | IN INR : 100000008                                    | 02959040 |
|--------------------------------------------|-----------------------------------------------------|-------------------------|---------------------------------------|-----------------|----------------------|-------------------------------------------------------|----------|
| <u>Open Item no.</u>                       |                                                     |                         |                                       |                 |                      |                                                       |          |
| SL. No.                                    | Cluster & Component<br>Description<br>RESIDUE (MT)  | Close Time              | L1 Price<br>Reserve Price<br>H1 Price | Booking<br>Unit | Message from webpage | ×<br>Provisional<br>Allotted<br>Quantity<br>& History | BID      |
| Start Price : 3356 [Baikunth               | pur] SC II ROM CLUSTER E                            | aikunth 3000            | ) MT EMD@ 5                           | 520.0/MT        | QK                   |                                                       | Hide     |
| Baikunthpur SC II<br>SECL_CLUSTER_20230320 | SC II ROM CLUSTER<br>Deikunthpur [30000 MT]<br>0 MT | 2023-03-15-<br>12.30.00 | 3356.0/MT<br>3356/MT                  | МТ              | 12000 3356           | 24000.0                                               | BID      |
| Start Price : 1386 [Bhatgaor               | G11 ROM CLUSTER Bhatg                               | aon 60000 M             | T EMD@ 520.0                          | /MT             |                      |                                                       | Hide     |
| Bhatgaon G11<br>SECL_CLUSTER_20230320      | G11 ROM CLUSTER<br>Bhatgaon [60000 MT]<br>46000 MT  | 2023-03-15-<br>12.30.00 | 1386/MT<br>1406/MT                    | МТ              |                      | 12000.0                                               | BID      |
| Start Price : 2121 [Bisramp                | ar] G8 ROM CLUSTER Bisra                            | mpur 16000 M            | IT EMD@ 520                           | .0/MT           |                      |                                                       | Hide     |
| Bisrampur G8<br>SECL CLUSTER 20230320      |                                                     | 2023-03-15-<br>12.30.00 | 2121/MT<br>2141/MT                    | MT              | 0 0                  | 3900.0                                                | BID      |

4. A LIVE auction is said to be closed/Over only when all the clusters gets closed. System Generated **Provisional Allocation letter** will be emailed at buyer registered email ID. Buyer can refer the information of 2<sup>nd</sup> Stage Auction (Date & timing) along with details of provisional allocation of Quantity after stage 1 through Provisional Allocation letter.

| copy of Provisional Allocation letter is also av | vailable in successful buyer | login to refer/Download) |
|--------------------------------------------------|------------------------------|--------------------------|
|--------------------------------------------------|------------------------------|--------------------------|

| From: 1<br>To: r | MSTC Admin [admin@mstcecommerce.com]    | ]          | Sent: Wed 15-03-2023                                                                                                    | 12:4 |
|------------------|-----------------------------------------|------------|----------------------------------------------------------------------------------------------------|------|
| Cc a             | admin@mstcecommerce.com; rranian@msi    | tcindia.co | .in                                                                                                    |      |
| Subject: I       | Provisional Allocation Letter SECL_CLUS | FER EA-    | 147                                                                                                    |      |
|                  |                                         |            | Provisional Allocation letter                                                                                                    |      |
| Buyer's Re       | ef No :                                 | :          | 3142                                                                                                    |      |
| Company          | Name                                    | :          | AGNOSTIC                                                                                                    |      |
| Contact P        | erson                                   | 1          | RRANJAN                                                                                                    | =    |
| Street           |                                         | :          | ABC                                                                                                    |      |
| City             |                                         | :          | DEF                                                                                                    |      |
| Country          |                                         | :          | INDIA                                                                                                    |      |
| Pin              |                                         | :          | 700156                                                                                                    | L    |
| Dear Sir,        |                                         |            |                                                                                                    |      |
| Auction N        | umber                                   | :          | EA- MSTC/HO/SECL_CLUSTER /4/Mumbai/22-23/147                                                                                     |      |
| Period of        | 1st stage Auction                       | :          | 15-03-2023 11:30::15-03-2023 12:30                                                                                               |      |
| Period of        | 2 <sup>nd</sup> stage Auction           | 1          | 15-03-2023 14:30::15-03-2023 20:30                                                                                               |      |
| We are ple       | ased to inform you that you hav         | e been     | provisionally allotted coal through e-Auction conducted by MSTC Ltd. for SECL as per CIL e-Auction scheme 2022 as detailed below |      |

| Cluster Name Representative<br>Grade/Size | Offered Qty<br>(MT) (*) | antity<br>visionally Allotted Representative Notified<br>Price of cluster(Rs) | l Bid Price(Rs/MT) | Premium (%) | Bid<br>Seniority |  |
|-------------------------------------------|-------------------------|-------------------------------------------------------------------------------|--------------------|-------------|------------------|--|
|-------------------------------------------|-------------------------|-------------------------------------------------------------------------------|--------------------|-------------|------------------|--|

| Bhatgaon G11<br>SECL_CLUSTER_20230320      | GRADE : G11 , SIZE: ROM   | 60000.0 | 3200.0 MT  | 1155.0 | 1426.0 | 23.463 | 1 |  |
|--------------------------------------------|---------------------------|---------|------------|--------|--------|--------|---|--|
| Bisrampur G8<br>SECL_CLUSTER_20230320      | GRADE : G8 , SIZE: ROM    | 16000.0 | 600.0 MT   | 1767.0 | 2141.0 | 21.166 | 2 |  |
| Baikunthpur SC II<br>SECL CLUSTER 20230320 | GRADE : SC II , SIZE: ROM | 30000.0 | 12000.0 MT | 2796.0 | 3396.0 | 21.459 | 1 |  |

(\*):It is Provisional in nature. Final allocation of Quantity will be done after stage-II bidding.

You are requested to record your CHOICE OF MODE & ORDER OF PREFERENCES by participating in the 2nd stage Auction within the time period mentioned above.

#### Important points

This is a system generated Provisional Allocation Letter issued based on participation & bidding in the 1<sup>st</sup> stage of auction in the declared Representative Grade. The Final Allocation letter will be issued only after the completion of 2<sup>nd</sup> stage of Auction. Please read standard terms & conditions of auction before participating in the 2<sup>nd</sup> stage of auction.
 For the bidder not registering any choice :

(i) In case bid quantity is 4000 tonnes or more, the default mode will be Rail and order of Rail source in auction notification shall be considered for allocation. Any quantity not in multiple of Rake load factor shall be liable for forfeiture to the extent of equivalent bid security.
 (ii) In case bid quantity is less than 4000 tonnes, the default mode shall be Road and order of Road sources in auction notification shall be considered for allocation.

Hence you are suggested to participate in the 2<sup>nd</sup> stage of auction to record your choice of mode & order of preferences.

- 3. In the 2<sup>nd</sup> stage of auction, system will not allow you to edit or make any changes, once you submit your choice. So bidders are requested to check their choice of mode & order of preferences carefully before making final submission.
- 4. There will be no extension in the 2nd stage of auction & bidders should register their choice of mode & order of preferences within the scheduled 6 (six) hours of auction.
- Once the auction gets over Under no circumstances, bidders will be allowed to register their choice of mode & order of preferences.
   Each successful Bidder will be intimated through e-mail after the closure of 2<sup>nd</sup> stage of e-Auction. However, it will be the responsibility of the Bidder to personally check inbox/spam folder of
- 6. Each successful Bidder will be intimated through e-mail after the closure of 2<sup>26</sup> stage of e-Auction. However, it will be the responsibility of the Bidder to personally check inbox/spam folder of registered email and/or download the Final Allocation Letter through coal login after closure of e-Auction.

From

MSTC Admin

### 4.2.5 Second stage of bidding:

The provisionally successful bidder of first stage shall be provided with a window of 6 hours to register their choice of mode(s) & source(s). In case the cluster contains more than one Rail and/or Road loading points, the bidder shall also be required to register their order of preference of all the loading points for Rail and Road mode.

The provisionally successful bidders of first stage of bidding may register any one of the following choices:

| SI. | Choice                           | 1st option           | 2nd<br>option | Order of preference of Rail<br>loading points                                             | Order of preference of Road<br>loading points of cluster                                  |
|-----|----------------------------------|----------------------|---------------|-------------------------------------------------------------------------------------------|-------------------------------------------------------------------------------------------|
|     | No choice<br>(bid<4000 tonnes)   | Road<br>(by default) |               |                                                                                           | The order of Road loading<br>points of notification shall be<br>the default of preference |
| А   | No Choice<br>(bid ≥ 4000 tonnes) | Rail<br>(by default) |               | The order of Rail loading points<br>of notification shall be the default<br>of preference |                                                                                           |
| В   | Rail                             | Rail                 | -             | ~                                                                                         |                                                                                           |
| С   | Rail/Road                        | Rail                 | Road          | ~                                                                                         | √                                                                                         |
| D   | Road/Rail                        | Road                 | Rail          | $\checkmark$                                                                              | . 🗸                                                                                       |
| Е   | Road                             | Road                 | -             |                                                                                           | √                                                                                         |

Choice of preference shall not be required if the Cluster is having only one Road Loading point or one Rail loading point.

1. Successful coal buyer of 1<sup>st</sup> stage auction will login into their MSTC Coal account and register their choice of mode(s) and Order of preference(s) through link-2<sup>nd</sup> Stage Auction

| MSTC                                                                                                    |                                                                                                    | AUC<br>A prompt an                                                                                                    | MSTC<br>TION IBM Construction<br>an er-business solution<br>and transparent service                                                                                                    |
|----------------------------------------------------------------------------------------------------|----------------------------------------------------------------------------------------------------|----------------------------------------------------------------------------------------------------|----------------------------------------------------------------------------------------------------|
| Н                                                                                                    | ome   About Us   Contact Us   Help                                                                                                    | www.mstcindia.co.in Catalogue                                                                                                    | Logout                                                                                                    |
| You                                                                                                    | last logged in at :: 2023-03-16 10:3                                                                                                    | 9:35.763721 Password validity : 2                                                                                                    | 2023-07-25                                                                                                    |
|                                                                                                    |                                                                                                    | bidders in their own interest may c                                                                                                    | nange their password periodically                                                                                                    |
|                                                                                                    | What have been seen as                                                                                                    | STR. AND AND AND AND AND AND AND AND AND AND                                                                                                    |                                                                                                    |
|                                                                                                    | Clic                                                                                                    | k for Auctions ►                                                                                                    |                                                                                                    |
| EURTION                                                                                                    | ALCONDENCE DE                                                                                                    |                                                                                                    |                                                                                                    |
|                                                                                                    | A CONTRACTOR OF A CONTRACTOR OF |                                                                                                    | and the second second sec |
| A Change Password                                                                                                    | Indate Profile                                                                                                    | General T&C                                                                                                    | Buver T & C                                                                                                    |
| Change Password                                                                                                    | L Update Profile                                                                                                    | General T&C                                                                                                    | 📕 Buyer T & C                                                                                                    |
| Change Password EMD Ledger Status                                                                                                    | Update Profile  Action Status                                                                                                    | <ul> <li>General T&amp;C</li> <li>CIL EMD Pay</li> </ul>                                                                                                    | Buyer T & C                                                                                                    |
| Change Password  EMD Ledger Status My MPQ                                                                                                    | Update Profile  Action Status I-Card Dispatch                                                                                                    | General T&C  CIL EMD Pay  CIL EMD Request                                                                                                    | Buyer T & C  EMD Pay (HDFC)  Register/Verify DSC                                                                                                    |
| Change Password  Change Password  EMD Ledger Status  My MPQ  Compared                                                                                                    | Update Profile  A eAuction Status  I-Card Dispatch  C o Griev (Beach: Dending)                                                                                                    | General T&C  CIL EMD Pay  CIL EMD Refund Request  C EMD Refund Request                                                                                              | Buyer T & C  EMD Pay (HDFC)  Register/Verify DSC  CMC Alasts                                                                                                    |
| Change Password  Change Password  EMD Ledger Status My MPQ  Contemport Contemport Conte | Update Profile       Autoin Status       Image: Card Dispatch       Image: Card Dispatch       Image: Card Dispatch                                                                                                    | <ul> <li>General T&amp;C</li> <li>CIL EMD Pay</li> <li>EMD Refund Request</li> <li>Replied</li> </ul>                                                               | Buyer T & C         EMD Pay (HDFC)         Register/Verify DSC         SMS Alerts                                                                                                    |
| Change Password  Change Password  EMD Ledger Status  My MPQ  Change Password  Register CENVAT                                                                                                    | Update Profile       Auction Status       I-Card Dispatch       Profile       Profile       Renewal Fee NEFT                                                                                                    | <ul> <li>General T&amp;C</li> <li>CIL EMD Pay</li> <li>EMD Refund Request</li> <li>Replied</li> <li>Meghalaya Coal Balance</li> </ul>                               | Buyer T & C  EMD Pay (HDFC)  Register/Verify DSC  SMS Alerts Payment                                                                                                    |
| Change Password   EMD Ledger Status   My MPQ   e-Grievance   Register CENVAT   EMD Refund Request                                                                                                    | Update Profile   Autoin Status   I-Card Dispatch   I Card Dispatch   I Renewal Fee NEFT                                                                                                    | <ul> <li>General T&amp;C</li> <li>CIL EMD Pay</li> <li>EMD Refund Request</li> <li>P Replied</li> <li>Meghalaya Coal Balance</li> <li>MEGHALAYA COAL EMD</li> </ul> | Buyer T & C  EMD Pay (HDFC)  Register/Verify DSC  SMS Alerts Payment Pay-RTGS/MEFT                                                                                                    |

2. Select Auction number from the list to register choice of mode(s) and Order of preference(s)

| MSTC LIMITED ( A GOVT. OF INDIA ENTERPRISE )                | IBM: @  |
|-------------------------------------------------------------|---------|
| Home About us Contact us Help www.mstcindia.com owww.ps     |         |
| mstc auction                                                |         |
| Buyer eAuction Status                                       |         |
| eAuction Ref. No. : MSTC/H0/SECL_CLUSTER/4/Mumbai/22-23/147 | Details |
| MSTC/H0/NCL_CLUSTER /8/test/22-23/143                       |         |
| L                                                           |         |
|                                                             |         |
|                                                             |         |
|                                                             |         |

3. Then Click on link-2<sup>nd</sup> Stage Auction floor of a particular cluster to register choices

| MSTC LIMITED ( A GOVT. OF INDIA ENTERPRISE ) |                        |                                         |                         |                             |
|----------------------------------------------|------------------------|-----------------------------------------|-------------------------|-----------------------------|
| Home About us Contact us                     | Help www.mstcindia.com | Catalogue Logou                         | t                       |                             |
|                                              |                        |                                         |                         |                             |
|                                              | Bu                     | yer eAuction Status                     | $\backslash$            |                             |
| eAuction Ref. No. :                          |                        |                                         | MSTC/HO/SECL_CLUSTER /4 | /Mumbai/22-23/147 V Details |
|                                              | For Provision          | al Allocation Letter : Click            | Here                    | $\backslash$                |
|                                              | Buye                   | r Cluster Status Report                 |                         |                             |
| Cluster Name                                 | Bid Quantity (MT)      | Quantity Provisionally<br>Allotted (MT) | Bid Price (Rs/MT)       | Second Stage                |
| SC II ROM CLUSTER Baikunthpur                | 6000                   | 6000                                    | 3356                    | 2nd stage auction floor     |
| G6 ROM CLUSTER Hasdeo                        | 200                    | 200                                     | 3041                    | 2nd stage auction floor     |
| G8 ROM CLUSTER Bisrampur                     | 70                     | 70                                      | 2121                    | 2nd stage auction floor     |
| G9 ROM CLUSTER Sohagpur                      | 2400                   | 2400                                    | 1654                    | 2nd stage auction floor     |
| G11 ROM CLUSTER Bhatgaon                     | 2000                   | 2000                                    | 1386                    | 2nd stage auction floor     |
|                                              |                        | Print this page                         |                         |                             |

4. If Buyer provisional Allocation will be less than 4000 MT then Only ROAD option will appear

| COALBUYER1                                                              | CIL e                   | Auction scheme 2022 Stage-II                      |                        | Close |
|-------------------------------------------------------------------------|-------------------------|---------------------------------------------------|------------------------|-------|
| A                                                                       | tion No.                | Start Date & Time                                 | Close Date & Time      |       |
| MSTC/HO/SECL_CLU                                                        | TER /4/Mumbai/22-23/147 | 15-03-2023 14:30                                  | 15-03-2023 15:30       |       |
| Clu                                                                     | ter Name                | Total Quantity Offer                              | ed in the Cluster (MT) |       |
| Bhatgaon G11 S                                                          | CL_CLUSTER_20230320     | 600                                               | 0.000                  |       |
|                                                                         | Your Provision          | al allotted Quantity in the Cluster (MT) : 2000.0 |                        |       |
|                                                                         |                         |                                                   |                        |       |
| Sources of Cluster                                                      | MODE                    | MAX EVACUATION CAPACITY UNDER OFF                 | ER (MT)                |       |
| Wharf Wall siding                                                       | Rail                    | 20000.0                                           |                        |       |
| Jagannathpur OCP-G9                                                     | Road                    | 30000.0                                           |                        |       |
| Jagannathpur OCP-G10                                                    | Road                    | 15000.0                                           |                        |       |
| Jagannathpur OCP-G11                                                    | Road                    | 15000.0                                           |                        |       |
|                                                                         |                         |                                                   |                        |       |
| lease Select Your Choice                                                |                         |                                                   |                        |       |
| Note : Please Select the sources and shift to adjacent box. Please move | all the sources.)       |                                                   |                        |       |
| Read                                                                    |                         |                                                   |                        |       |
| / Koau                                                                  |                         |                                                   |                        |       |
|                                                                         |                         |                                                   |                        |       |

Once Buyer Will select ROAD, all the loading points will appear in the left side of the box with default preference .Buyer will have to shift their choice of loading points to another box (Right side) with the help of Arrow button given at the bottom one by one. When all the loading points will be shifted to right Box , buyer can click Submit button .

|                                                                                        | mobe                                                              | MAX EVACUATION CAPACITY UNDER OFFER (MT)                                |             |
|----------------------------------------------------------------------------------------|-------------------------------------------------------------------|-------------------------------------------------------------------------|-------------|
| Wharf Wall siding                                                                      | Rail                                                              | 20000.0                                                                 |             |
| Jagannathpur OCP-G9                                                                    | Road                                                              | 30000.0                                                                 |             |
| Jagannathpur OCP-G10                                                                   | Road                                                              | 15000.0                                                                 |             |
| Jagannathpur OCP-G11                                                                   | Road                                                              | 15000.0                                                                 |             |
| ease Select Your Choice                                                                |                                                                   |                                                                         |             |
| lote : Please Select the sources and shift to adjacent box. Please n                   | nove all the sources.)                                            |                                                                         |             |
| Road                                                                                   |                                                                   |                                                                         |             |
| Default Preferences                                                                    | Select Order of Preferen                                          | es                                                                      |             |
| igannathpur OCP-G9<br>igannathpur OCP-G10                                              |                                                                   |                                                                         |             |
| gannathpur OCP-G11                                                                     |                                                                   |                                                                         |             |
|                                                                                        |                                                                   |                                                                         |             |
|                                                                                        |                                                                   |                                                                         |             |
|                                                                                        |                                                                   |                                                                         |             |
|                                                                                        |                                                                   |                                                                         |             |
|                                                                                        |                                                                   |                                                                         |             |
|                                                                                        | <b>3 3</b> 2                                                      |                                                                         |             |
| <                                                                                      | > >><br>Reset                                                     |                                                                         |             |
| <                                                                                      | > >><br>Reset                                                     |                                                                         |             |
| <                                                                                      | > >><br>Reset                                                     | Submit                                                                  |             |
| <                                                                                      | > >><br>Reset                                                     | Submit                                                                  | di mu       |
| <                                                                                      | > >><br>Reset                                                     | Submit                                                                  | 0- and<br>N |
| <     Sources of Cluster                                                               | > >><br>Reset<br>MODE                                             | Submit<br>MAX EVACUATION CAPACITY UNDER OFFER (MT)                      | 0- me       |
| <     Sources of Cluster     Wharf Wall siding                                         | >>>Reset                                                          | Submit<br>MAX EVACUATION CAPACITY UNDER OFFER (MT)<br>20000.0           |             |
| ≺<br>Sources of Cluster<br>Wharf Wall siding<br>Jagannathpur OCP-G9                    | Reset MODE Rail Road                                              | Submit MAX EVACUATION CAPACITY UNDER OFFER (MT) 20000.0 30000.0         | Ĩ           |
| Sources of Cluster<br>Wharf Wall siding<br>Jagannathpur OCP-G9<br>Jagannathpur OCP-G10 | Reset           MODE           Rail           Road           Road | Submit MAX EVACUATION CAPACITY UNDER OFFER (MT) 20000.0 30000.0 15000.0 |             |

| (*Note : Please Select the sources and shift to adjacent box. Please move a | /l the sources.)                                             |   |
|-----------------------------------------------------------------------------|--------------------------------------------------------------|---|
| Road                                                                        |                                                              | l |
| Default Preferences<br>Japanettyer 0CP-69<br>Taganettyer 0CP-610            | Select Order of Preferences           Zepation#typer OCP-G11 |   |
| < ⇒<br>Re                                                                   | >><br>et                                                     |   |
|                                                                             |                                                              |   |

| Sources of Cluster                                                | MODE                        | MAX EVACUATION CAPACITY UNDER OFFER (MT) |  |
|-------------------------------------------------------------------|-----------------------------|------------------------------------------|--|
| Wharf Wall siding                                                 | Rail                        | 2000.0                                   |  |
| Jagannathpur OCP-G9                                               | Road                        | 30000.0                                  |  |
| Jagannathpur OCP-G10                                              | Road                        | 15000.0                                  |  |
| Jagannathpur OCP-G11                                              | Road                        | 15000.0                                  |  |
| Please Select the sources and shift to adjacent box. Please<br>ad | (move all the sources.)     |                                          |  |
| fault Preferences                                                 | Select Order of Preferences |                                          |  |
|                                                                   |                             |                                          |  |
|                                                                   | > >><br>Reset               |                                          |  |
|                                                                   |                             |                                          |  |

System will show Preview and ask confirmation (AGREE & SUBMIT) before making Final Submission

| Sources of Cluster |                        |                        | MODE MAX EVACUATION CAPACITY UNDER OFFER (MT)                                     |                                         |                                                                                        |  |  |  |
|--------------------|------------------------|------------------------|-----------------------------------------------------------------------------------|-----------------------------------------|----------------------------------------------------------------------------------------|--|--|--|
| Ja                 | YOUR CH                | OICE OF S              | PPLY & ORDER OF PREFERENCES ×                                                     |                                         |                                                                                        |  |  |  |
| jaç<br>Jaç         | 1 <sup>st</sup> option | 2 <sup>nd</sup> option | Selected Order of preferences of<br>& Max Evacuation Capac                        | f Sources (Road)<br>ity (MT)            | Selected Order of preferences of Sources (Rail)<br>& Max Evacuation Capacity (MT)      |  |  |  |
| Please Select      | Road                   | NA                     | Jagannathpur OCP-G11                                                              | 15000.0                                 | NA                                                                                     |  |  |  |
| ("Note : Please Se |                        |                        | Jagannathpur OCP-G9                                                               | 30000.0                                 |                                                                                        |  |  |  |
| Road               |                        |                        | Jagannathpur OCP-G10                                                              | 15000.0                                 |                                                                                        |  |  |  |
| Default Pre        | "Before final          | submissions pl         | ease check <u>CHOICE OF SUPPLY</u> & <u>OF</u><br>disabled and in no circumstance | RDER OF PREFEREN<br>you will be able to | <b>ICE</b> mentioned above. Once submitted this option will be change or delete data". |  |  |  |
|                    |                        |                        |                                                                                   |                                         | AGREE & SUBMIT Cancel                                                                  |  |  |  |
|                    |                        |                        |                                                                                   |                                         |                                                                                        |  |  |  |

| Hi, COALBUYER1                                                                                            |                                             | CIL eAuction scheme 2022 Stage-I                                                                                                    | i i                                                          | Ger                                   |
|----------------------------------------------------------------------------------------------------|---------------------------------------------|----------------------------------------------------------------------------------------------------|--------------------------------------------------------------|---------------------------------------|
| MSTC/HO/SEC                                                                                               | Auction No.<br>L_CLUSTER /4/Mumbai/22-23/14 | 7                                                                                                    | Start Date & Time                                            | Close Date & Time<br>15-03-2023 15:30 |
| Bisrampur                                                                                                 | Chuster Name<br>G8 SECL_CLUSTER_20230320    | $\checkmark$                                                                                                    | Total Quantity Of                                            | fered in the Cluster (MT)<br>16000.0  |
| Sources of Cluster<br>Rehar UG Mine<br>Kekti UG Mine<br>Kumda New                                         | MODE<br>Road<br>Road<br>Road                | CHOICE OF SUPPLY & ORD<br>OF PREFERENCES<br>SUBMITTED SUCCESSFUL<br>Please wait for completion of 2nd stag<br>Auction. You will be intimated about | DER<br>non capacity under off<br>12000.0<br>2000.0<br>4000.0 | ER (MT)                               |
| Please Select Your Choice<br>(Mote: Please Select the sources and shift to adjacent boc. Please<br>© Road | move all the sources.)                      | ALLOCATION DETAILS through email or g<br>can check allocation details through coal I<br>from 2nd STAGE AUCTION link.                               | you<br>login                                                 |                                       |
|                                                                                                    |                                             | Submit                                                                                                    |                                                              |                                       |

Once Choice of modes & sources is entered, buyer cannot edit them and can only **preview** them.

| meter A quefien              |                   |                                         |                             |                          |  |
|------------------------------|-------------------|-----------------------------------------|-----------------------------|--------------------------|--|
|                              |                   |                                         |                             |                          |  |
|                              |                   |                                         |                             |                          |  |
|                              | Bu                | yer eAuction Status                     |                             |                          |  |
| Auction Ref. No. :           |                   |                                         | MSTC/HO/SECL_CLUSTER /4/Mun | nbai/22-23/147 🗸 Details |  |
|                              | For Provision     | al Allocation Letter : Click            | Here                        |                          |  |
|                              | Buye              | r Cluster Status Report                 |                             |                          |  |
| Cluster Name                 | Bid Quantity (MT) | Quantity Provisionally<br>Allotted (MT) | Bid Price (Rs/MT)           | Second Stage             |  |
| C II ROM CLUSTER Baikunthpur | 6000              | 6000                                    | 3356                        | Preview Choice           |  |
| 6 ROM CLUSTER Hasdeo         | 200               | 200                                     | 3041                        | Preview Choice           |  |
| 8 ROM CLUSTER Bisrampur      | 70                | 70                                      | 2121                        | Preview Choice           |  |
| 9 ROM CLUSTER Sohagpur       | 2400              | 2400                                    | 1654                        | Preview Choice           |  |
| G11 ROM CLUSTER Bhatgaon     | 2000              | 2000                                    | 1386                        | Preview Choice           |  |
|                              | Click h           | ere for Final Allocation details        |                             |                          |  |
|                              |                   | Print this name                         |                             |                          |  |
|                              |                   | r nincuns page                          |                             |                          |  |

5. If Buyer provisional Allocation is more than 4000 MT and there is at least one RAIL loading points offered in a cluster, then all choices (RAIL, ROAD, RAIL /ROAD & ROAD/RAIL) will appear for bidder

|                                                                           |                                              |                                    |                                            | /                 |  |  |  |  |  |  |
|---------------------------------------------------------------------------|----------------------------------------------|------------------------------------|--------------------------------------------|-------------------|--|--|--|--|--|--|
| Hi, COALBUYER1                                                            | COALBUYER1 CIL eAuction scheme 2022 Stage-II |                                    |                                            |                   |  |  |  |  |  |  |
|                                                                           |                                              |                                    |                                            |                   |  |  |  |  |  |  |
| A                                                                         | iction No.                                   |                                    | Start Date & Time                          | Close Date & Time |  |  |  |  |  |  |
| MSTC/HO/SECL_CLU                                                          | STER /4/Mumbai/22-23/                        | 147                                | 15-03-2023 14:30                           | 15-03-2023 15:30  |  |  |  |  |  |  |
| Clu                                                                       | ster Name                                    |                                    | Total Quantity Offered in the Cluster (MT) |                   |  |  |  |  |  |  |
| Baikunthpur SC II                                                         | SECL_CLUSTER_2023032                         | 0                                  | ₩                                          | 30000.0           |  |  |  |  |  |  |
|                                                                           |                                              | Your Provisional allotted Quantity | in the Cluster (MT) : 6000.0               |                   |  |  |  |  |  |  |
|                                                                           |                                              |                                    |                                            |                   |  |  |  |  |  |  |
|                                                                           |                                              |                                    |                                            |                   |  |  |  |  |  |  |
| Sources of Cluster MODE MAX EVACUATION CAPACITY UNDER OFFER (MT)          |                                              |                                    |                                            |                   |  |  |  |  |  |  |
| Katora Siding                                                             | Rail                                         |                                    | 4000.0                                     |                   |  |  |  |  |  |  |
| Katkona                                                                   | Road                                         |                                    | 30000.0                                    |                   |  |  |  |  |  |  |
|                                                                           |                                              |                                    |                                            |                   |  |  |  |  |  |  |
|                                                                           |                                              |                                    |                                            |                   |  |  |  |  |  |  |
| Please Select Your Choice                                                 |                                              |                                    |                                            |                   |  |  |  |  |  |  |
| (*Note : Please Select the sources and shift to adjacent box. Please move | all the sources.)                            |                                    |                                            |                   |  |  |  |  |  |  |
|                                                                           |                                              |                                    |                                            |                   |  |  |  |  |  |  |
| O Rail                                                                    | O Road                                       | 0                                  | Rail/Road                                  | O Road/Rail       |  |  |  |  |  |  |
|                                                                           |                                              |                                    |                                            |                   |  |  |  |  |  |  |
|                                                                           |                                              |                                    |                                            |                   |  |  |  |  |  |  |
|                                                                           |                                              | Submit                             |                                            |                   |  |  |  |  |  |  |
|                                                                           |                                              |                                    |                                            |                   |  |  |  |  |  |  |

#### **Final Allocation letter**

System Generated Final Allocation letter will be emailed at buyer registered email ID.

(A copy of Final Allocation letter is also available in successful buyer login to refer/Download)

| From:     | MSTC Admin [admin@mstcecommerce.com]                             |           | 2                                                                                                    | Sent: Thu 16-03-2023 14:07 |
|-----------|------------------------------------------------------------------|-----------|----------------------------------------------------------------------------------------------------|----------------------------|
| 10:       | rranjan@mstcindia.co.in<br>admin@mstca.commerce.com: rranjan@mst | cindia co |                                                                                                    |                            |
| Subject:  | Final Allocation Letter SECL_CLUSTER_EA                          | -147      | a.                                                                                                    |                            |
|           |                                                                  |           | Final Allocation letter                                                                                            | -                          |
| Buyer's l | Ref No :                                                         | :         | 3142                                                                                                    |                            |
| Compan    | y Name                                                           | :         | AGNOSTIC                                                                                                    |                            |
| Contact   | Person                                                           | :         | RRANJAN                                                                                                    | =                          |
| Street    |                                                                  | :         | ABC                                                                                                    |                            |
| City      |                                                                  | :         | DEF                                                                                                    |                            |
| Country   |                                                                  | :         | INDIA                                                                                                    |                            |
| Pin       |                                                                  | :         | 700156                                                                                                    |                            |
| Dear Sir, |                                                                  |           |                                                                                                    |                            |
| Auction   | Number                                                           | :         | EA- MSTC/HO/SECL_CLUSTER /4/Mumbai/22-23/147                                                                       |                            |
| Period o  | f 1st stage Auction                                              | :         | 15-03-2023 11:30::15-03-2023 12:30                                                                                 |                            |
| Period o  | f 2 <sup>nd</sup> stage Auction                                  | :         | 15-03-2023 14:30::15-03-2023 15:30                                                                                 |                            |
| We are p  | eased to inform you that you hav                                 | e been    | allotted coal through e-Auction conducted by MSTC Ltd. for SECL as per CIL e-Auction scheme 2022 as detailed below |                            |

| Provisionally<br>Allotted Choice of<br>Quantity Mode<br>(MT) | Allotted Source | Grade | Size | Quantity<br>Allotted(MT) | Final Bid Price(Rs/MT)* | Quantity<br>Forfeited<br>(MT) | Quantity<br>Unallotted<br>(MT) |  |
|--------------------------------------------------------------|-----------------|-------|------|--------------------------|-------------------------|-------------------------------|--------------------------------|--|
|--------------------------------------------------------------|-----------------|-------|------|--------------------------|-------------------------|-------------------------------|--------------------------------|--|

| Baikunthpur SC II<br>SECL_CLUSTER_20230320 | 12000.00 | No Choice | Not Available | Katora Siding           | SC II | Sized Rom<br>(-250mm) | 4000.0 | 3396.0 | 0.00 | 8000.00 | 1 |
|--------------------------------------------|----------|-----------|---------------|-------------------------|-------|-----------------------|--------|--------|------|---------|---|
| Bhatgaon G11<br>SECL_CLUSTER_20230320      | 3200.00  | No Choice | Not Available | Jagannathpur OCP-<br>G9 | G9    | Sized Rom<br>(-250mm) | 3200.0 | 1701.0 | 0.00 | 0.00    |   |
| Bisrampur G8<br>SECL_CLUSTER_20230320      | 600.00   | No Choice | Not Available | Rehar UG Mine           | G8    | Sized Rom<br>(-250mm) | 600.0  | 2141.0 | 0.00 | 0.00    |   |

\*Final Bid price = {Notified Price (allotted source) (1+ %Premium derived )} Where,

(% Premium derived) = [(Bid Price of successful bidder -Representative Notified Price of Cluster)/ Representative Notified Price of Cluster]\*100

\*\* NA=Not Alloted

Determination of coal supplying price will be done as per clause 5.2 of CIL e-Auction scheme 2022.

You are requested to contact the office of the Concerned Coal Company for Post -Auction Process along with following documents.

#### PAYMENT TERMS

1. Bidder is required to deposit 100% advance payment of the total material value (including taxes & duties as applicable) with the Concerned Coal Company, within a period of 10(Ten) working days, after the date of closing of second stage of e-auction

Please refer Auction Catalogue/Offer Notice of Concerned Coal Company for the Bank details for depositing Coal Value. Payment / Booking will not be accepted by post/courier or through dispatch section.

#### OTHER TERMS

- 2. Xerox copy of this Final Allocation Letter. 3 Booking Application on Buyer's letter Head.
- Authorization Letter in favor of the person to deposit the Coal Value and to collect the DO from the Coal Company. 4.
- In case of any increase in duites/Levies/Taxes etc. after Bid, the same shall be payable from the effective date of Notification of the same.
   Failure to deposit the coal value (as stated above) for allotted quantity within ten working days from the date of closing of second stage of Auction will lead to forfeiture of EMD.
- ranke to depart the coar value (as stated above) for another departing within the working days from the date of closing of second stage of Auction with teal to fortened of Lind.
   Concerned Coal Company may also initiate any other action depart you. The Management of Coal Company reserves the right to amend / modify / cancel this intimation.
   Any other specific documents mentioned by concerned coal company in offer Notice.
   All Terms & Conditions governing the CIL e-Auction scheme 2022.

From

MSTC Admin